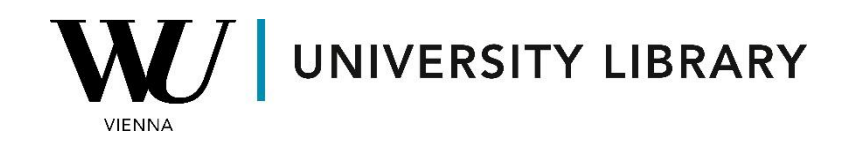

## Indices

## in Eikon with Datastream

## **Students Manual**

To access information about Equity Indices in Datastream via Excel, navigate to the "Time Series Request" in the "Refinitiv Eikon Datastream" window. Select "Equity Indices" from the "Category" dropdown menu.

| Datei                  | Start                                | Einfü | igen Z                             | eichnen                           | Seitenlayout      | Formeln                                 | Daten                      | Überprüfen                                         | Ansi         | cht Auton        | natisieren                       | Hilfe              | Refinitiv Ei       | kon Refinit              | v Eikon Dat | astream  | S&P Cap IQ Pro |
|------------------------|--------------------------------------|-------|------------------------------------|-----------------------------------|-------------------|-----------------------------------------|----------------------------|----------------------------------------------------|--------------|------------------|----------------------------------|--------------------|--------------------|--------------------------|-------------|----------|----------------|
| Stati<br>Stati<br>Time | c Request<br>Series Requ<br>Series ~ | est   | 오 Manag<br>G Edit Rei<br>う Refresh | e Requests ~<br>quest<br>1 Data ~ | New Rec<br>New UC | uest Table ~<br>IS-RT Sheet ~<br>ager ~ | 📅 Tem<br>🚹 Inse<br>🎫 Lists | plates<br>rt/Edit Chart Form<br>; (Create from Ran | ula<br>ge) ~ | Library 🔛 Manage | 🕞 Refresh<br>🚽 Edit<br>🚹 Run Ter | Charts ~<br>nplate | Generate<br>Report | ्र नलाम<br>यि Contact Us | Options     | Infobase |                |
| Seri                   | es Requests                          |       | Manage                             | e Requests                        | Tem               | plates                                  |                            | Utilities                                          |              |                  | Chart                            | s                  |                    | Help                     | Options     | Infobase |                |

Click "Find Series" to locate the desired indices. Use the "Datatypes" option to select variables for the chosen indices to export.

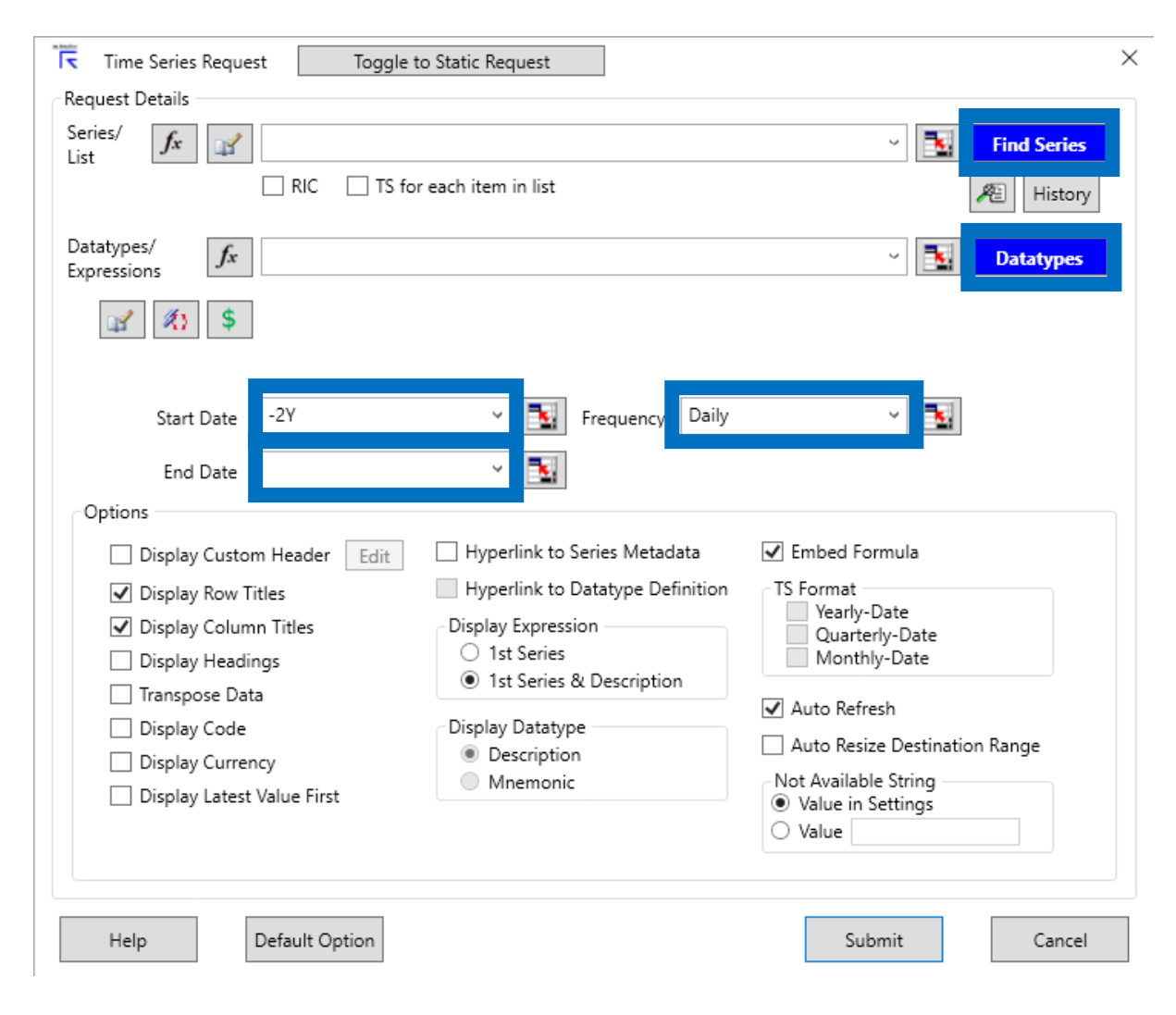

| Category                | Multiple   |
|-------------------------|------------|
| Bond Indices            | 79 283     |
| Bonds & Convertibles    | 4 334 843  |
| Commodities             | 168 321    |
| Constituent Lists       | 314 119    |
| Credit Default Swaps    | 133 388    |
| Economics               | 19 552 928 |
| Equities                | 332 971    |
| Equity Indices          | 396 779    |
| Exchange Rates          | 15 288     |
| Funds                   | 795 542    |
| Futures                 | 449 855    |
| Interest Rates          | 51 686     |
| Investment Trusts       | 3 233      |
| Options                 | 16 738 707 |
| User Created Indices    | 9          |
| User Portfolios & Lists | 493        |
| Warrants                | 5 227 724  |
|                         |            |

In the newly opened window, you'll initially see the most frequently used indices. Click on the blue link ("Symbol") to add a single index or tick the boxes next to multiple indices, then click "Use" to add them to the export list.

| Add Filters « Clear All  |                        |                      | Results (filtered) 1-15 of 396 779 Next> |     |                       |          |       |                          |                             |                         |           |  |
|--------------------------|------------------------|----------------------|------------------------------------------|-----|-----------------------|----------|-------|--------------------------|-----------------------------|-------------------------|-----------|--|
| Category «Stop Filtering |                        | Display longer Names |                                          |     |                       |          |       |                          |                             |                         |           |  |
| Equity Indices           |                        |                      |                                          |     | Name                  | Symbol   | Hist. | Market                   | Source                      | Currency                | Frequency |  |
| Market                   | Multiple               | >                    |                                          | *** | MSCI WORLD            | MSWRLD\$ | 1969  | World                    | MSCI                        | United States<br>Dollar | Daily     |  |
| Global                   | 57 151                 | >                    |                                          | *** | MSCI AC WORLD         | MSACWF\$ | 1987  | AC World                 | MSCI                        | United States           | Daily     |  |
| United States<br>China   | 36 214<br>8 812        | >                    |                                          | *** | MSCI EM               | MSEMKF\$ | 1987  | Emerging<br>Markets (EM) | MSCI                        | United States<br>Dollar | Daily     |  |
|                          | More single filters 👂  | >                    |                                          | *** | MSCI EUROPE           | MSEROP\$ | 1969  | Europe                   | MSCI                        | United States<br>Dollar | Daily     |  |
| Source                   | Multiple<br>178 435    | >                    |                                          | *** | MSCI EAFE             | MSEAFE\$ | 1969  | EAFE                     | MSCI                        | United States<br>Dollar | Daily     |  |
| FTSE                     | 50 409                 | >                    |                                          | *** | MSCI PACIFIC          | MSPACF\$ | 1969  | Pacific                  | MSCI                        | United States<br>Dollar | Daily     |  |
| Russell                  | 21 416                 | >                    |                                          | *** | S&P 500<br>COMPOSITE  | S&PCOMP  | 1963  | United States            | Standard and<br>Poors (S&P) | United States<br>Dollar | Daily     |  |
| Currency                 | More single filters    | >                    |                                          | *** | FTSE 100              | FTSE100  | 1983  | United Kingdom           | FTSE                        | United Kingdom<br>Pound | Daily     |  |
| United States Dollar     | 161 758                | >                    |                                          | *** | STOXX EUROPE<br>600 E | DJSTOXX  | 1986  | Europe                   | STOXX                       | Euro                    | Daily     |  |
| Euro                     | 38 636                 | >                    |                                          | *** | TOPIX                 | TOKYOSE  | 1951  | Japan                    | Tokyo Stock<br>Exchange     | Japanese Yen            | Daily     |  |
| onitea Kingdom Pouna     | More single filters >> | >                    |                                          | *** | DAX<br>PERFORMANCE    | DAXINDX  | 1964  | Germany                  | Deutsche Boerse             | Euro                    | Daily     |  |
| Activity                 |                        | >                    |                                          | *** | EURO STOXX 50         | DJES50I  | 1986  | Euro                     | STOXX                       | Euro                    | Daily     |  |
| Active                   | 321 532                | >                    |                                          | *** | NASDAQ 100            | NASA100  | 1983  | United States            | NASDAQ Stock<br>Market      | United States<br>Dollar | Daily     |  |
| Dead                     | 75 247                 | >                    |                                          | *** | NASDAQ<br>COMPOSITE   | NASCOMP  | 1971  | United States            | NASDAQ Stock<br>Market      | United States<br>Dollar | Daily     |  |
| base Date (Equals/Bel    | iore)                  | 5                    |                                          | *** | ERANCE CAC 40         | EPCAC40  | 1087  | France                   | Europeyt Paris              | Euro                    | Daily     |  |

Under "Data Series," select "Equity Indices" in the top left corner to filter variables by category.

|                   | Bonds & Convertibles                 |                                                 |        |                                 |                           |                |                |               |          |  |  |
|-------------------|--------------------------------------|-------------------------------------------------|--------|---------------------------------|---------------------------|----------------|----------------|---------------|----------|--|--|
| ateria and a      | Bond Indices<br>Crodit Default Swans |                                                 |        |                                 |                           |                |                |               |          |  |  |
| IE DEC            | Commodities                          |                                                 |        |                                 |                           |                |                | _             |          |  |  |
| BACK              | Economics                            | ;                                               |        |                                 |                           |                |                | NA            | VIGATOR  |  |  |
|                   | Equities                             |                                                 |        |                                 |                           |                |                |               |          |  |  |
| -6                | Equity Indices                       | Search Share Search Reference My Selections (0) |        |                                 |                           |                |                |               |          |  |  |
|                   | Exchange Rates                       | Advanced Search                                 |        |                                 |                           |                |                |               |          |  |  |
| Add Filt          | Futures                              | Fau                                             | itv In | dices                           |                           | Export         | × 1-915 of     | 915 Sort by F | anking 🗸 |  |  |
| Dataty            | Interest Rates                       | All                                             |        | <b>v</b>                        | Name                      | Symbol         | Type           | Source        | Currency |  |  |
| Evoloro           | Investment Trusts                    | >                                               |        | ****                            | MSCI Total Return Index   | MSRI           | Time           | MSCI          | Y        |  |  |
| Tues              | Eunde                                |                                                 |        |                                 |                           |                | Series         |               |          |  |  |
| Туре              | liser Created Indices                | >                                               |        | ***                             | Code - Isin               | ISIN           | Static         | Datastream    | N        |  |  |
| Static<br>Time Se | Warrants                             | >                                               |        | ***                             | Dividend Yield            | DY             | Time<br>Series | Datastream    | N        |  |  |
| Source            | User Created Time Series             | >                                               |        | ***                             | MSCI Net Daily Return     | MSND           | Time<br>Series | MSCI          | Y        |  |  |
| IBES              | 751                                  | >                                               |        | ***                             | MSCI Net Return           | MSNR           | Time<br>Series | MSCI          | Y        |  |  |
| Datastre          | am 130                               | >                                               |        | ***                             | MSCI Number Of Equities   | MSNE           | Time<br>Series | MSCI          | N        |  |  |
| MSCI              | τc                                   | >                                               |        | ***                             | MSCI Price Index          | MSPI           | Time<br>Series | MSCI          | Y        |  |  |
|                   |                                      | >                                               |        | ***                             | Market Value (Capital)    | MV             | Time<br>Series | Datastream    | Y        |  |  |
|                   |                                      | >                                               |        | ***                             | Net Return                | NR             | Time<br>Series | Datastream    | Y        |  |  |
|                   |                                      | >                                               |        | ***                             | Price - Intraday High     | РН             | Time<br>Series | Datastream    | N        |  |  |
|                   |                                      | >                                               |        | ***                             | Price - Intraday Low      | PL             | Time<br>Series | Datastream    | N        |  |  |
|                   | >                                    |                                                 | ***    | Price - Opening                 | PO                        | Time<br>Series | Datastream     | Ν             |          |  |  |
|                   |                                      | >                                               |        | ***                             | Price Index               | PI             | Time<br>Series | Datastream    | Y        |  |  |
|                   |                                      | >                                               |        | ***                             | Price/Cash Earnings Ratio | PC             | Time<br>Series | Datastream    | N        |  |  |
|                   | >                                    |                                                 | ***    | Price/Earnings Ratio (Adjusted) | PE                        | Time<br>Series | Datastream     | N             |          |  |  |

In the final window of the time series request, specify the "Start Date," "End Date," and "Frequency." If you don't specify the "End Date," the results will be derived up to the current day.

| Time Series Request Toggle t                                                                                                    | o Static Request                                                                                                    | ×                                                                                                    |
|----------------------------------------------------------------------------------------------------|----------------------------------------------------------------------------------------------------|----------------------------------------------------------------------------------------------------|
| Request Details<br>Series/ fx MSWRLD\$                                                                                                    | eden item in list                                                                                                    | Find Series     Image: Weight of the series     Image: Weight of the series     Image: Weight of the series     Image: Weight of the series                                                                                             |
| Datatypes/<br>Expressions <b>F</b> PH                                                                                                    |                                                                                                    | Unitatypes                                                                                                    |
| Start Date -2Y<br>End Date Options                                                                                                    | <ul> <li>Frequency Daily</li> <li>Tequency Daily</li> </ul>                                                                                                    | ~ <b>E</b>                                                                                                    |
| <ul> <li>Display Custom Header Edit</li> <li>Display Row Titles</li> <li>Display Column Titles</li> <li>Display Headings</li> <li>Transpose Data</li> <li>Display Code</li> <li>Display Currency</li> <li>Display Latest Value First</li> </ul> | <ul> <li>Hyperlink to Series Metadata</li> <li>Hyperlink to Datatype Definition</li> <li>Display Expression         <ul> <li>1st Series</li> <li>1st Series &amp; Description</li> </ul> </li> <li>Display Datatype         <ul> <li>Description</li> <li>Mnemonic</li> </ul> </li> </ul> | <ul> <li>✓ Embed Formula</li> <li>TS Format</li> <li>Yearly-Date</li> <li>Quarterly-Date</li> <li>Monthly-Date</li> <li>✓ Auto Refresh</li> <li>Auto Resize Destination Range</li> <li>Not Available String</li> <li>✓ Value</li> </ul> |
| Help Default Option                                                                                                    |                                                                                                    | Submit Cancel                                                                                                    |